### How to Access the Parent Portal Site

1. Enter <u>www.luhsd.net</u> into a web browser and click

Translate this page.

the "Parent Portal" link . Click "Accept" when the

#### "Attention User" dialog box appears.

Select a School..

District Home

Liberty Union High School District ā ۴I A+ CAFETERL PARENT CALENDAR DIRECTORY MEASURE U ADULT ED DEPARTMENTS EDUCATIONAL SERVICES LUHSD BOARD PARENT INFO PROGRAMS HOME

Note: The Aeries Parent/Student portal can also be found by entering the following web address in any internet browser:

https://luhsd.asp.aeries.net/Student/LoginParent.aspx

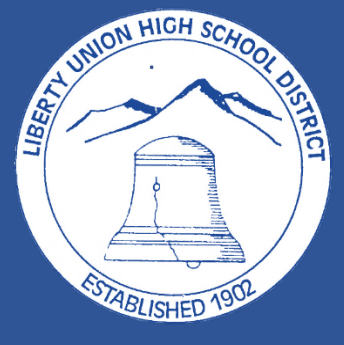

Х

#### Attention User:

Q

Sign In

Register

Search.

You are about to proceed to an offsite link. Liberty Union High School District has no control over the content of this site. Click Accept to proceed.

Accept

# How to Login to the Parent Portal Site

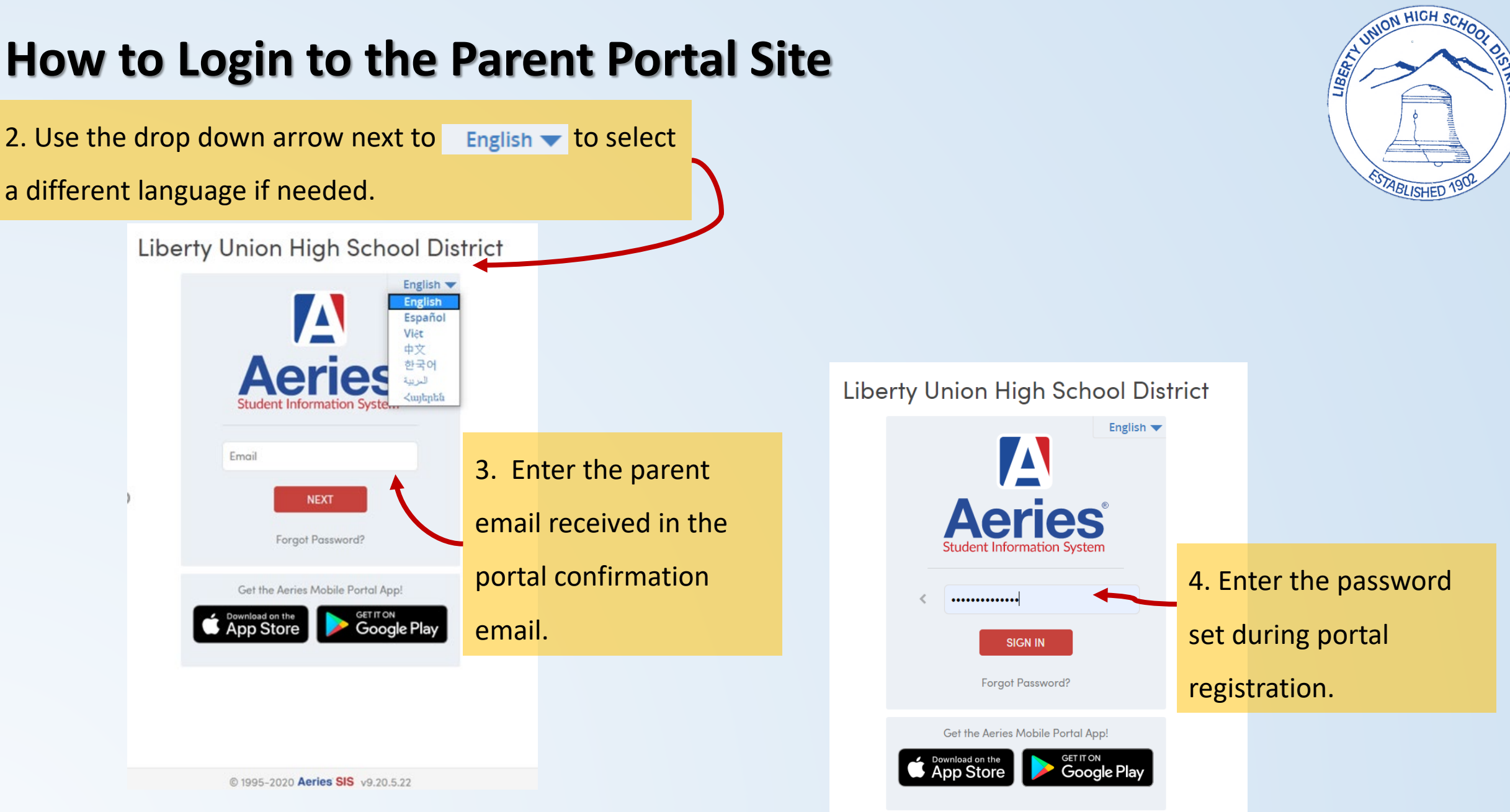

### **How to Access the Data Confirmation Process**

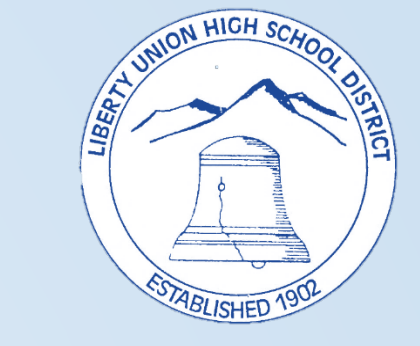

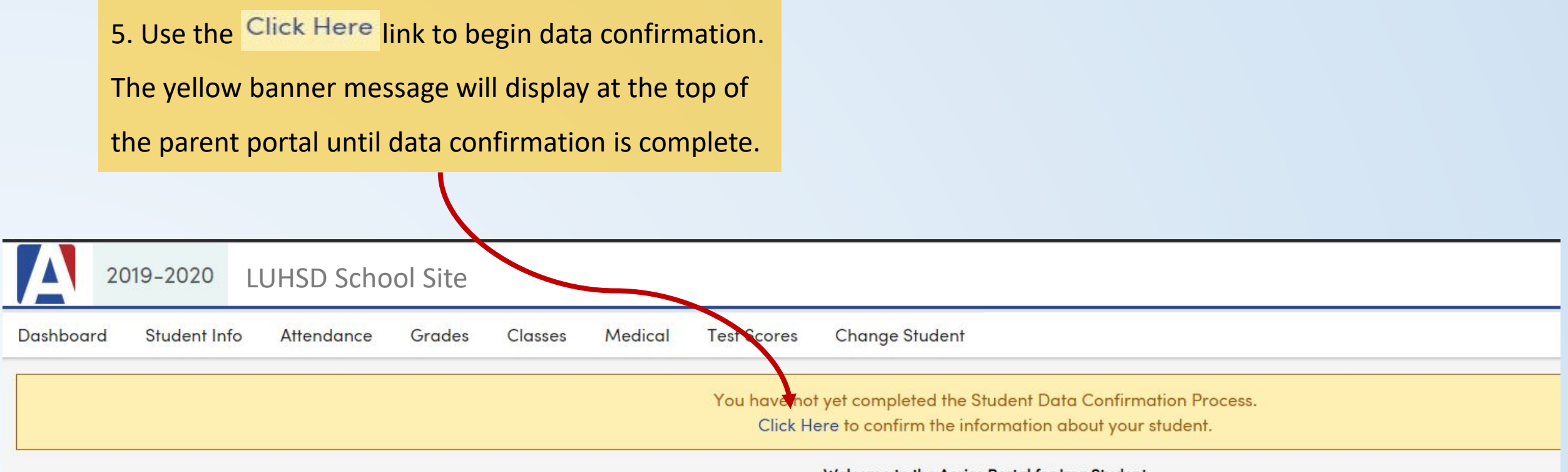

#### Welcome to the Aeries Portal for Ima Student

#### How to Update 1 Family Information

On the **Family Information** tab, review and select appropriate responses for armed forces status and residence status.

Click Confirm and Continue

when finished.

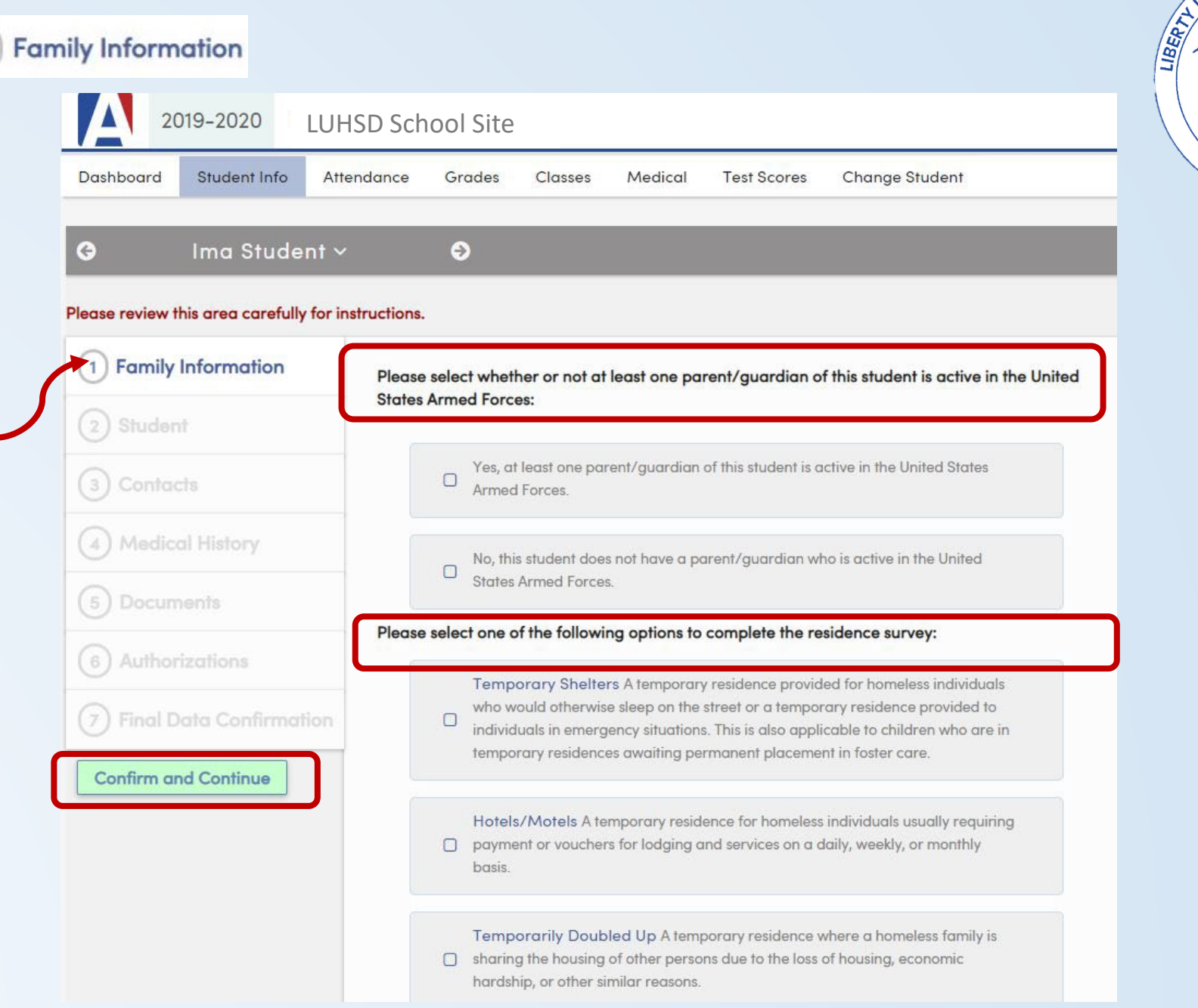

UNION HIGH SCA.

ABLISHED

#### How to Update 2 Student Information

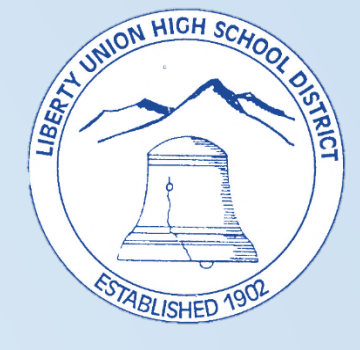

| shboard      | Student Info       | Attendance        | Grades         | Classes       | Medical       | Test Scores    | Change Student |       |
|--------------|--------------------|-------------------|----------------|---------------|---------------|----------------|----------------|-------|
|              | Ima Stude          | nt ~              | €              |               |               |                |                |       |
| se review tl | nis area carefully | for instructions. |                |               |               |                |                |       |
| Family       | Information        | Please re         | view this area | carefully for | instructions. |                |                |       |
| Studen       | t                  |                   |                |               | Stu           | dent Demogra   | phics          |       |
| ) Contac     | ts                 | Primary           | Phone          |               |               | (925) 634-2166 |                | Notes |
| Medico       | 1 History          | Parent H          | lighest Educat | tion Level    |               | College Gradu  | ate 🔻          |       |
| Desum        |                    |                   |                |               |               | Save Cance     | I              |       |
|              |                    | _                 |                |               |               |                |                |       |
| ) Author     |                    |                   |                |               |               |                |                |       |
| ) Final D    | ata Confirmat      |                   |                |               |               |                |                |       |

7. On the student tab, the primary phone and parent education level can be UPDATED or ADDED. Select the field to ADD or UPDATE and click Save when complete.

Please note additional contact data can be added/updated on the <a>Contacts</a> tab. All address changes must be submitted by contacting the school site registrar.

## How to Update 3 Contacts

| Dashboard Student Info Att              | HSD School Site<br>rendance Grades Classes Medical Test Scores Change Student                                                                                                    | ESTABLISHED                     |
|-----------------------------------------|----------------------------------------------------------------------------------------------------|---------------------------------|
| ⊖ Ima Student ∨                         | ∕ <b>€</b>                                                                                                    | 8. Confirm and Add contact      |
| Please review this area carefully for i | nstructions.                                                                                                    | information on the (3) Contacts |
| Family Information                      | Please update parent/guardian contact information AND additional emergency contacts who you authorize to be notified and/or released to in                                                                  | tab. Be sure to include parer   |
| Student                                 | an event of an emergency.                                                                                                    | and/or guardians as well as     |
| 3 Contacts                              | Please also include a contact who resides out of the area or state for communication purposes in the event of a local area emergency.                                                                       | emergency contacts.             |
| (4) Medical History                     | Some contacts may be listed and coded as "Do No Contact". Please do not delete those individuals. This records is for informational purposes only for the school and is validated by documentation on file. | • Use the encil icon to         |
| 5 Documents                             | NOTE: If you CHANGE the name listed on a contact it will NOT reflect on the "Contact List" here until the next time you log in but you will see the change in the contact details.                          | existing contacts.              |
| 6 Authorizations                        | Contacts Q Add                                                                                                    | • Use the • add icon to         |
| 7 Final Data Confirmation               | Ima Student-Parent Sr Mother                                                                                                    | additional contacts.            |
| Confirm and Continue                    | <ul> <li>♀ 20 Oak Street, Brentwood CA 94513</li> <li>▲ Lives With ★ Primary Contact</li> <li>Mailing Name: Ima Student-Parent Sr</li> </ul>                                                                | Click Confirm and Continue when |
|                                         | ✓ riverasluhsd@gmail.com                                                                                                    | complete                        |
|                                         | OLast Updated: 6/5/2020 3:10 PM                                                                                                    | complete.                       |

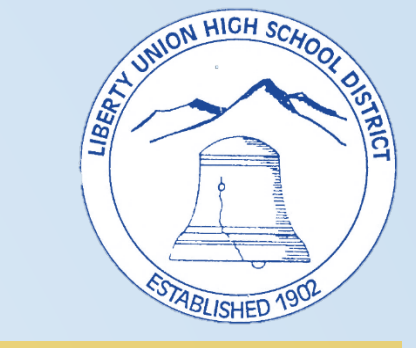

e sure to include parents guardians as well as ency contacts. e the 💉 pencil icon to edit ting contacts.

the • Add add icon to add

#### itional contacts.

#### plete.

#### How to Add (4) Medical History

- 9. ADD and UPDATE student medical
  information on the <a>Medical History</a> tab. To
  ADD medical conditions:
- Click to select the appropriate condition from the "Additional Conditions" area.
- Enter the "Effective Date", "Age",
   "Grade" and description of condition in the "Comment" field.
- Click Save after each condition added.

Review the next slide prior to clicking

"Confirm and Continue"

#### Ima Student ~

G

Θ

#### Please review this area carefully for instructions.

| <ul> <li>Family Information</li> </ul> | Please review this area carefully for instructions. |                                                      |  |  |  |  |  |
|----------------------------------------|-----------------------------------------------------|------------------------------------------------------|--|--|--|--|--|
| Student                                | Medical History and Current Medical Conditions      |                                                      |  |  |  |  |  |
| 0                                      | Condition Effective Date                            | Age Grade Comment                                    |  |  |  |  |  |
| - Contacts                             | Save                                                |                                                      |  |  |  |  |  |
| 4 Medical History                      |                                                     | Additional Conditions<br>Please Check All That Apply |  |  |  |  |  |
| 5) Documents                           | Allergy                                             | Frequent back pain Leg Pains                         |  |  |  |  |  |
| 6) Authorizations                      | Effective Date: 06/04/2006                          |                                                      |  |  |  |  |  |
| Final Data Confirmation                | Grade: 0<br>Comment: Peanut Allergy                 |                                                      |  |  |  |  |  |
| Confirm and Continue                   |                                                     |                                                      |  |  |  |  |  |
|                                        | Bee/Stings                                          | Frequent stomach aches Medication                    |  |  |  |  |  |
|                                        | Asthma                                              | Frequent sore throats Menstrual                      |  |  |  |  |  |
|                                        | Asthma-carries inhaler                              | Heart murmur Operations                              |  |  |  |  |  |
|                                        | Behavioral Health                                   | HyperTension Other                                   |  |  |  |  |  |
|                                        | Bone/Joint                                          | Hypervent Phy/Condition                              |  |  |  |  |  |
|                                        | Cancer                                              | Hear/Fail Recent injury                              |  |  |  |  |  |
|                                        | Diabetes                                            | Hear/Loss Vision Prob                                |  |  |  |  |  |
|                                        | Drain/Ear                                           | Heart problem Glasses                                |  |  |  |  |  |
|                                        | Epilepsy/Seizures                                   | Kidney/Bladder none listed                           |  |  |  |  |  |
|                                        | Frequent headaches                                  |                                                      |  |  |  |  |  |

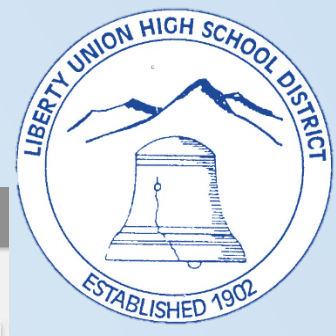

## How to Update 4 Medical History

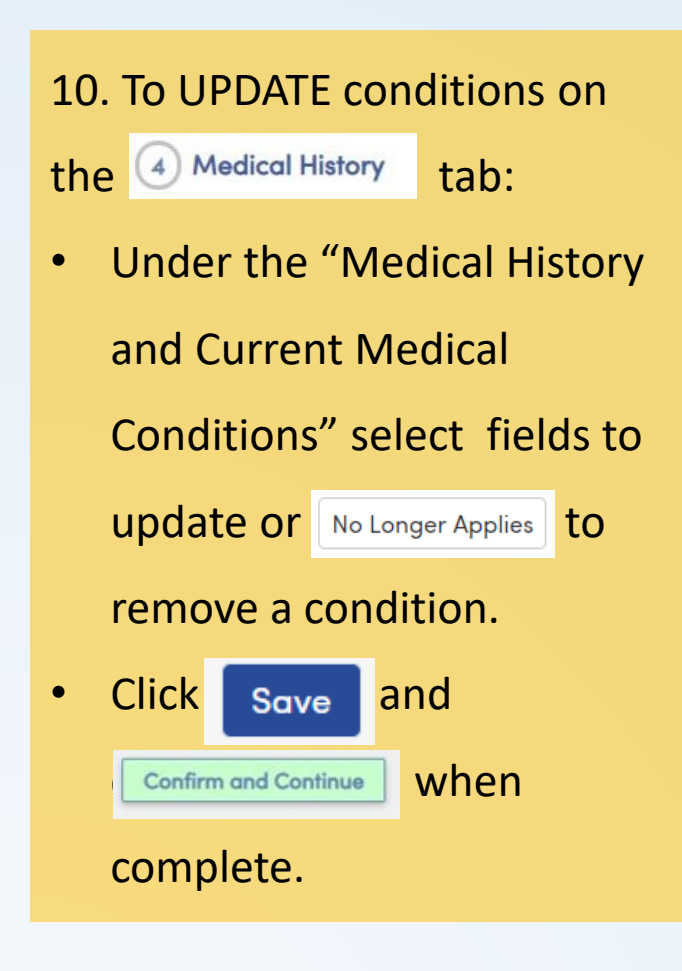

| 2019-2020 LI                                                              | UHSD School Site                                                                                                    |
|---------------------------------------------------------------------------|----------------------------------------------------------------------------------------------------|
| Dashboard Student Info                                                    | Attendance Grades Classes Medical Test Scores Change Student                                                                                                    |
|                                                                           | nt ∽   ●                                                                                                    |
| Please review this area carefully f                                       | for instructions. Please review this area carefully for instructions.                                                                                                    |
| Student                                                                   | Medical History and Current Medical Conditions                                                                                                    |
| <ul> <li>Contacts</li> </ul>                                              | Allergy     06/04/2006     1     0     Peanut Allergy     No Longer Applies                                                                                                    |
| 4 Medical History                                                         | Save                                                                                                    |
| Documents                                                                 | Additional Conditions<br>Please Check All That Apply                                                                                                    |
| 6 Authorizations                                                          | Allergy-requires EpiPen       Frequent back pain       Leg Pains         Bee/Stings       Frequent nose bleeds       Migraines                                                                                                    |
| <ul> <li>Final Data Confirmation</li> <li>Confirm and Continue</li> </ul> | Asthma       Frequent stomach aches       Medication         Asthma-carries inhaler       Frequent sore throats       Menstrual         Behavioral Health       Heart murmur       Operations         Bone/Joint       HyperTension       Other         Cancer       Hypervent       Phy/Condition         Diabetes       Hear/Fail       Recent injury         Drain/Ear       Heart problem       Glasses         Frequent headaches       Kidney/Bladder       none listed |

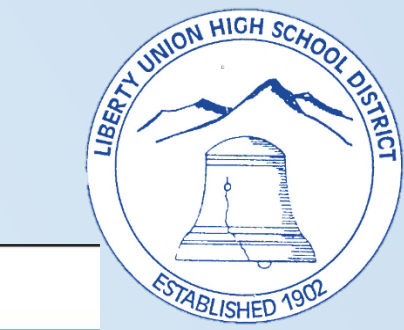

## How to Review and Print <sup>5</sup> Documents

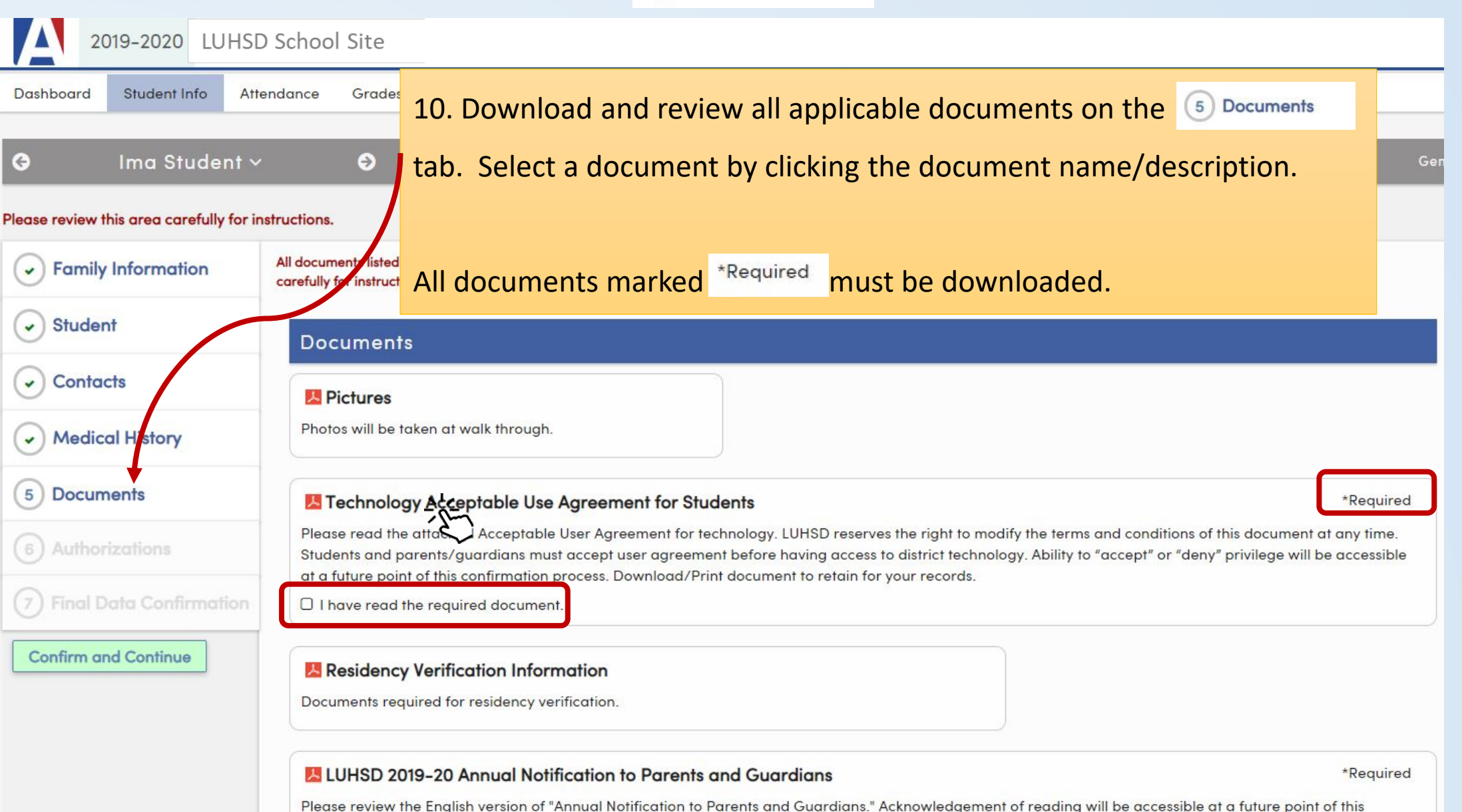

UNION HIGH SCL

ABLISHED

LIBERT

process Download/Print document to retain for your records

## How to Review and Confirm 6 Authorizations

| 2019-2020 LU                                  | HSD School Site                                                                                                    |            |
|-----------------------------------------------|----------------------------------------------------------------------------------------------------|------------|
| Dashboard Student Info                        | Attendance Grades Classes Medical Test Scores Change Student                                                                                                    |            |
| G Ima Studen                                  | t ~ €                                                                                                    |            |
| Please review this area carefully f           | or instructions.                                                                                                    |            |
| Family Information                            | Please review this area carefully for instructions.                                                                                                    |            |
| Student                                       | Authorizations and Prohibitions                                                                                                    |            |
| Judeni                                        | Description                                                                                                    | Status     |
| Contacts                                      | * LUHSD Annual Notification to Parents<br>By checking "allow" box, I indicate I have received and read the<br>"Annual Notification to Parents" booklet with notices regarding my                                                                                                    | Allow Deny |
| <ul> <li>Medical History</li> </ul>           | rights relating to activities which might affect my child(ren).                                                                                                    |            |
| <ul> <li>Documents</li> </ul>                 | <ul> <li>Cal Grant         By checking "deny" I understand that I do not wish my student's GPA             be submitted for Cal Grant consideration upon graduation from high             school.     </li> </ul>                                                                                  | Allow Deny |
| 6 Authorizations<br>7 Final Data Confirmation | <ul> <li>School Site Handbook.</li> <li>By checking "allow" box, I indicate I have received and read the<br/>School Site Handbook with notices regarding my rights relating to<br/>activities which might affect my child(ren).</li> </ul>                                                         | Allow Deny |
| Confirm and Continue                          | * Release records to Military.<br>Please "allow" or "deny" your student's release of records to Military.                                                                                                    | Allow Deny |
|                                               | * Release/Authorization for Photographs, Films, Slides, Internet, Video, and Audio Recordings<br>Please review LUHSD "Release/Authorization for Photographs, Films,<br>Slides, Internet, Video, and Audio Recordings" and appropriately<br>choose "allow" or "deny" to grant/not grant permission. | Allow Deny |
|                                               | * LUHSD Technology User Agreement<br>Please review LUHSD "Technology User Agreement" and<br>appropriately choose "allow" or "deny."                                                                                                    | Allow Deny |
|                                               | * Response Required                                                                                                    |            |

11. Read through each item on the Authorizations tab. Select either Allow Deny "Allow" or "Deny" for each item. Click Save and then Confirm and Continue

UNION HICH SCA.

ABLISHED

TRICT

LIBERTY

How to

#### Finish and Submit and Print New Emergency Card

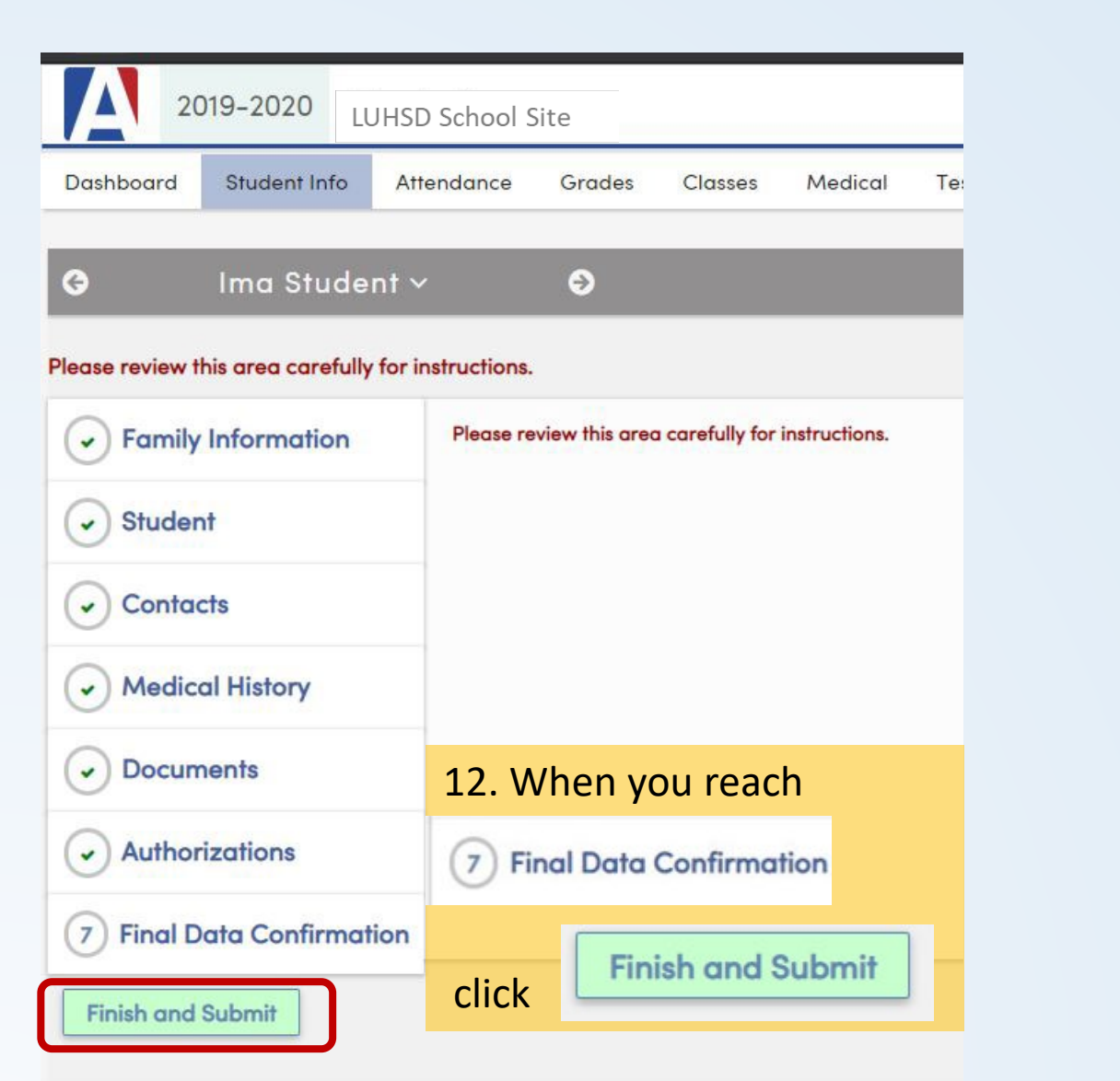

| 2019-2020 LU                                | JHSD Scho        | ool Site                  |                |                                 |             |                |  |
|---------------------------------------------|------------------|---------------------------|----------------|---------------------------------|-------------|----------------|--|
| Dashboard Student Info                      | Attendance       | Grades                    | Classes        | Medical                         | Test Scores | Change Student |  |
| G Ima Student                               | t ~              | Ð                         |                |                                 |             |                |  |
| Please review this area carefully fo        | or instructions. |                           |                |                                 |             |                |  |
| Family Information                          | Thank yo         | u for confirmi            | ng the student | data in th <mark>e</mark> syste | ım.         |                |  |
| Student                                     | Print Ne         | ns vary by s<br>w Emerger | ncy Card       | כ                               |             |                |  |
| Contacts                                    |                  |                           | 13.            | Click                           |             |                |  |
| Medical History                             |                  |                           |                | ) wint No.                      |             | anay Card      |  |
| <ul> <li>Documents</li> </ul>               |                  |                           |                | rint ive                        | w Emerg     | ency Cara      |  |
| <ul> <li>Authorizations</li> </ul>          |                  |                           |                |                                 |             |                |  |
| <ul> <li>Final Data Confirmation</li> </ul> | n                |                           |                |                                 |             |                |  |

A UNION HIGH SCHOP

TABLISHED

ISTRICT

Veries Version 9.20.5.22

## **How to View and Print Emergency Card**

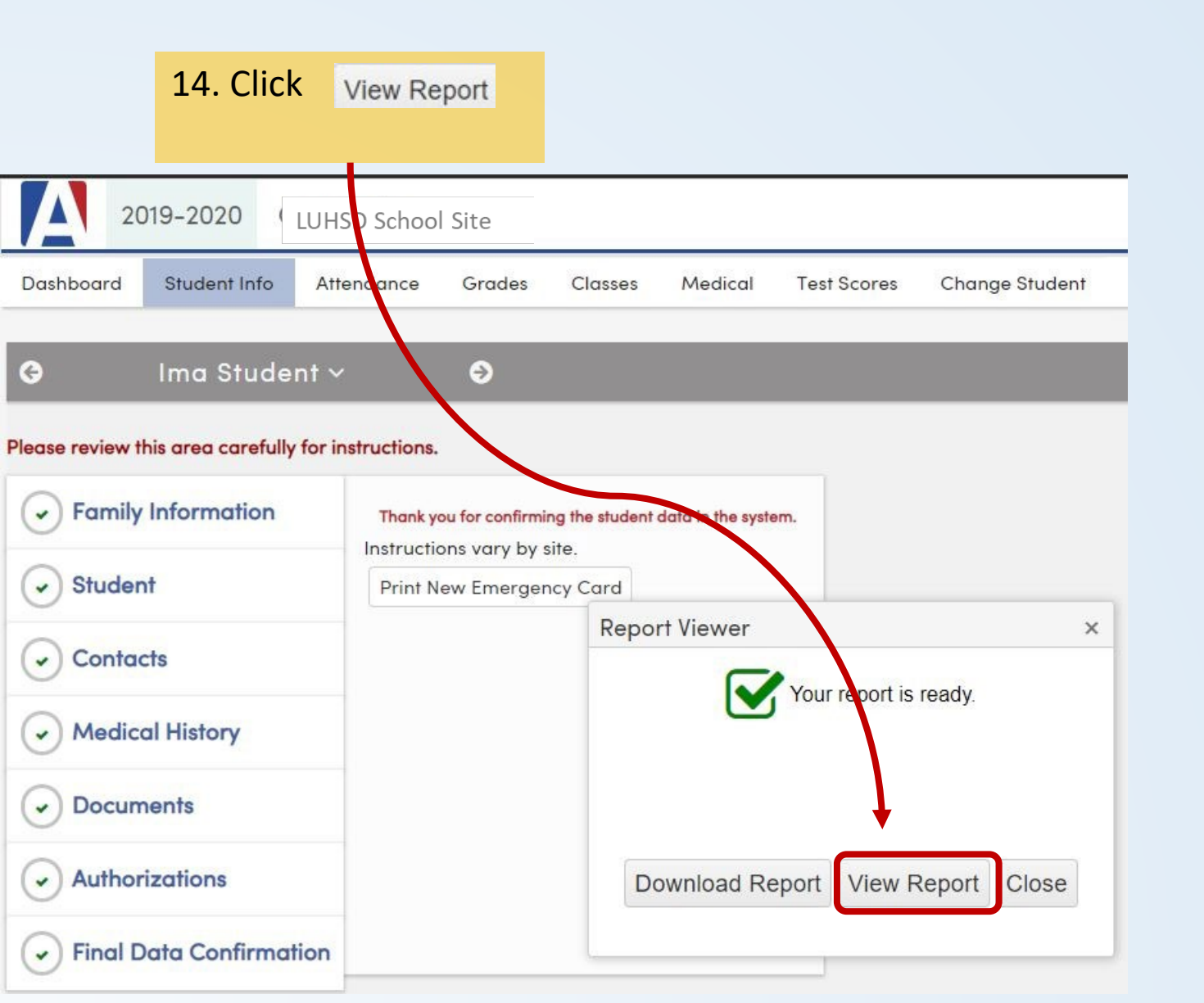

15. A new window will open displaying the student's emergency card. Print this card and bring it to walk-thru.

| Student, In                           | na                       |                                          |             |                      |            | Cou        | inty Plus   |
|---------------------------------------|--------------------------|------------------------------------------|-------------|----------------------|------------|------------|-------------|
| 2019-2020                             |                          | Student Er                               |             | 6/5/2                |            |            |             |
| Student Inform                        | mation                   |                                          |             |                      |            |            | Page        |
| Student ID                            | Last Name                | First Name                               |             | Middle Name          | Ge         | nder Grad  | e Birthdate |
| 6028176                               | Student                  | Ima                                      |             |                      | N          | lale 9     | 07/04/2005  |
| Resid Address 20 Oak Street           |                          |                                          | Student's M | lobile               |            |            |             |
|                                       | Brentwood, CA 94513      |                                          | Student's   |                      |            |            |             |
| Mailing Address                       | 20 Oak Street            |                                          | Email       |                      |            |            |             |
|                                       | Brentwood, CA 94513      |                                          | Counselor   | Unassigned           |            |            |             |
| Birth Place                           | United States Of America |                                          |             |                      |            |            |             |
| Parent/Guardi                         | an Information           |                                          |             |                      |            |            |             |
| Ima Parent                            |                          | Primary Ph                               | one         | (925) 634-2166       |            |            |             |
|                                       |                          | Primary Co                               | ntact 1:    |                      |            |            |             |
| Language:                             |                          | Primary Co                               | ntact 2:    |                      |            |            |             |
| Emergency Co                          | ontacts                  |                                          |             |                      |            |            |             |
| Ima Student-Pa                        | rent Sr (lives with)     | Mobile                                   |             |                      |            |            |             |
| Mother                                |                          | Phone                                    |             |                      |            |            |             |
| riverasluhsd@g                        | mail.com                 |                                          |             |                      |            |            |             |
| Medical Inform                        | nation                   |                                          |             |                      |            |            |             |
| Health Problem                        | n:                       |                                          |             |                      |            |            |             |
| Status Description                    | on                       | Grade Age Date                           | Start       | Date End Date        |            |            |             |
| Allergy<br>Parent C                   | omment: Peanut Allergy   | K 1 06/05/20                             | 20 06/04/   | 2006                 |            |            |             |
| Authorization                         | S                        |                                          |             |                      |            |            |             |
| Authorization Type                    |                          | Authorization Code                       |             |                      | Date       | Status Dt  | Status      |
| 1 Prog Participation Authorization or |                          | ANP LUHSD Annual Notification to Parents |             |                      | 06/05/2020 | 06/05/2020 | Granted     |
| 1 Prog Participation Authorization or |                          | CG Cal Grant                             |             |                      | 06/05/2020 | 06/05/2020 | Granted     |
| 1 Prog Participation Authorization or |                          | HBK School Site Handbook.                |             |                      | 06/05/2020 | 06/05/2020 | Granted     |
| 1 Prog Partici                        | ipation Authorization or | M Release rec                            | ords to Mil | itary.               | 06/05/2020 | 06/05/2020 | Granted     |
| 1 Prog Partici                        | ipation Authorization or | PHT Release/Au                           | horization  | for Photographs, Fil | 06/05/2020 | 06/05/2020 | Granted     |
| 1 Prog Partici                        | ipation Authorization or | TUA LUHSD Tec                            | hnology Us  | er Agreement         | 06/05/2020 | 06/05/2020 | Granted     |

A UNION HIGH SCHOO

TABLISHED

RICI

#### How to Get Help with Data Confirmation

Freedom High School: Shirley Barton <u>bartons@luhsd.net</u> Ext. 3008 Heritage High School: CJ Behling <u>behlingc@luhsd.net</u> Ext. 6008 Liberty High School: Jessica Crump <u>Crumpj@luhsd.net</u> Ext. 5211